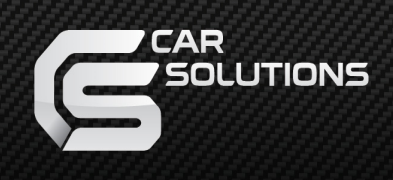

# INSTALLATION MANUAL HDMI INTERFACE FOR NEW LEXUS MODEL: QHI-LVTX-5CH-ES300H

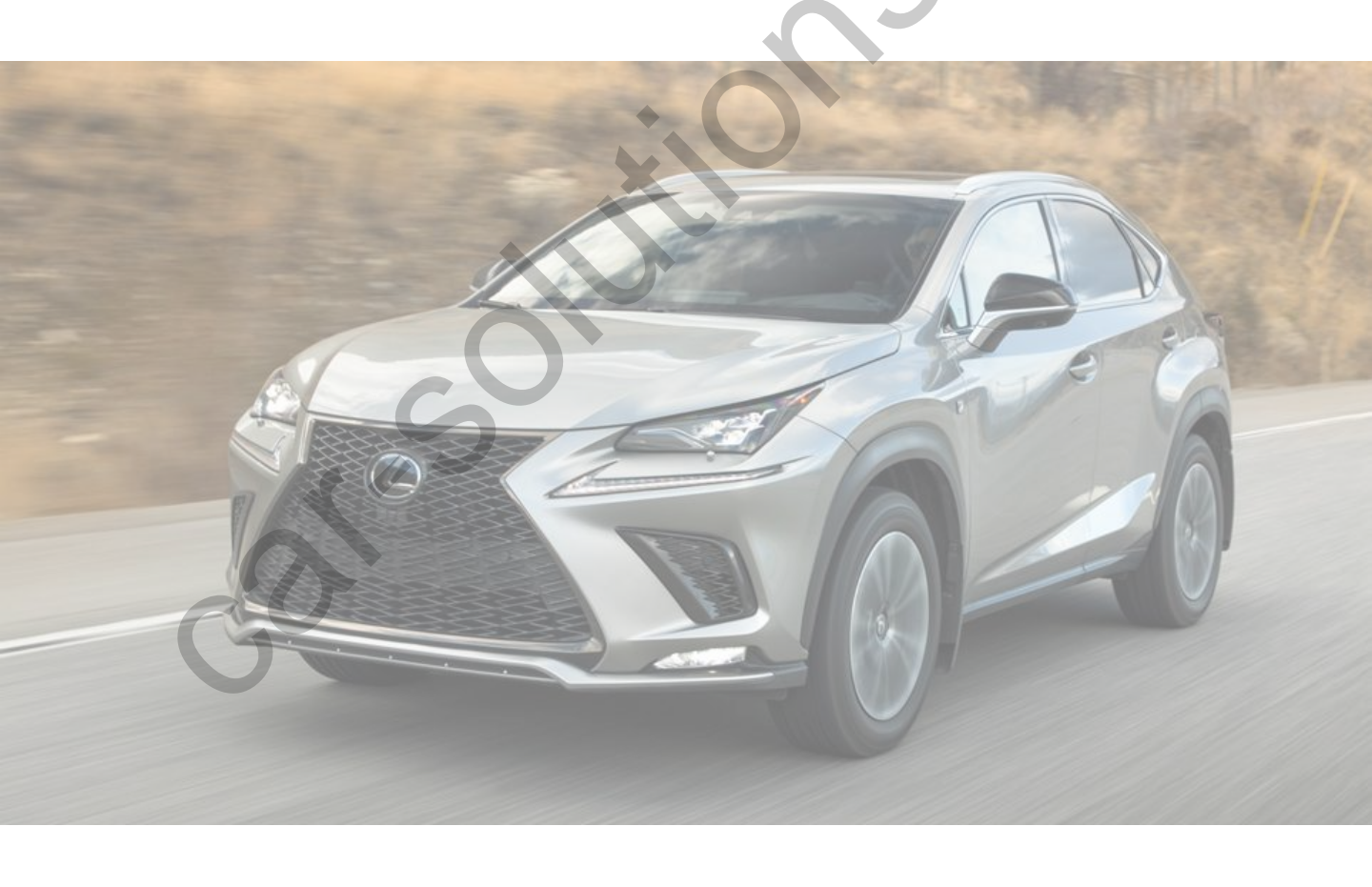

Manual Date : 2019.04 car-solutions.com

support@car-solutions.com

# **·SPECIFICATION**

- 1. Compatible vehicles: LEXUS 2013~
- 2. Product configuration:

Interface 1EA Sub board 1EA

3. Interface Input / Output Specifications

Input: HDMI 2EA Analog RGB 1EA A/V 2EA CVBS(Rear camera) 1EA CVBS(Front Camera) 1EA UCD 1EA

- 4. Power Specifications
  Input power: 8VDC ~ 18VDC
  Power consumption: 5WATT
- 5. Mode switching function

Control each external video input with DIP switch Switch mode with remote control, button switch, OEM button

Detect rear camera with CAN or rear lamp wire

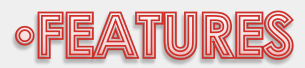

- 1. High-resolution display through HDMI input
- 2. Control EXT devices(DVD/DTV) via Multi Media Touch GUI
- 3. Adjustable screen position of external device
- 4. Improved Screen Display(user-oriented interface)
- 5. Mode switching with OEM button
- 6. Power output for rear camera drive
- 7. Dynamic PAS parking assistance system)
- 8. Convenient parking environment with PAS and PDC

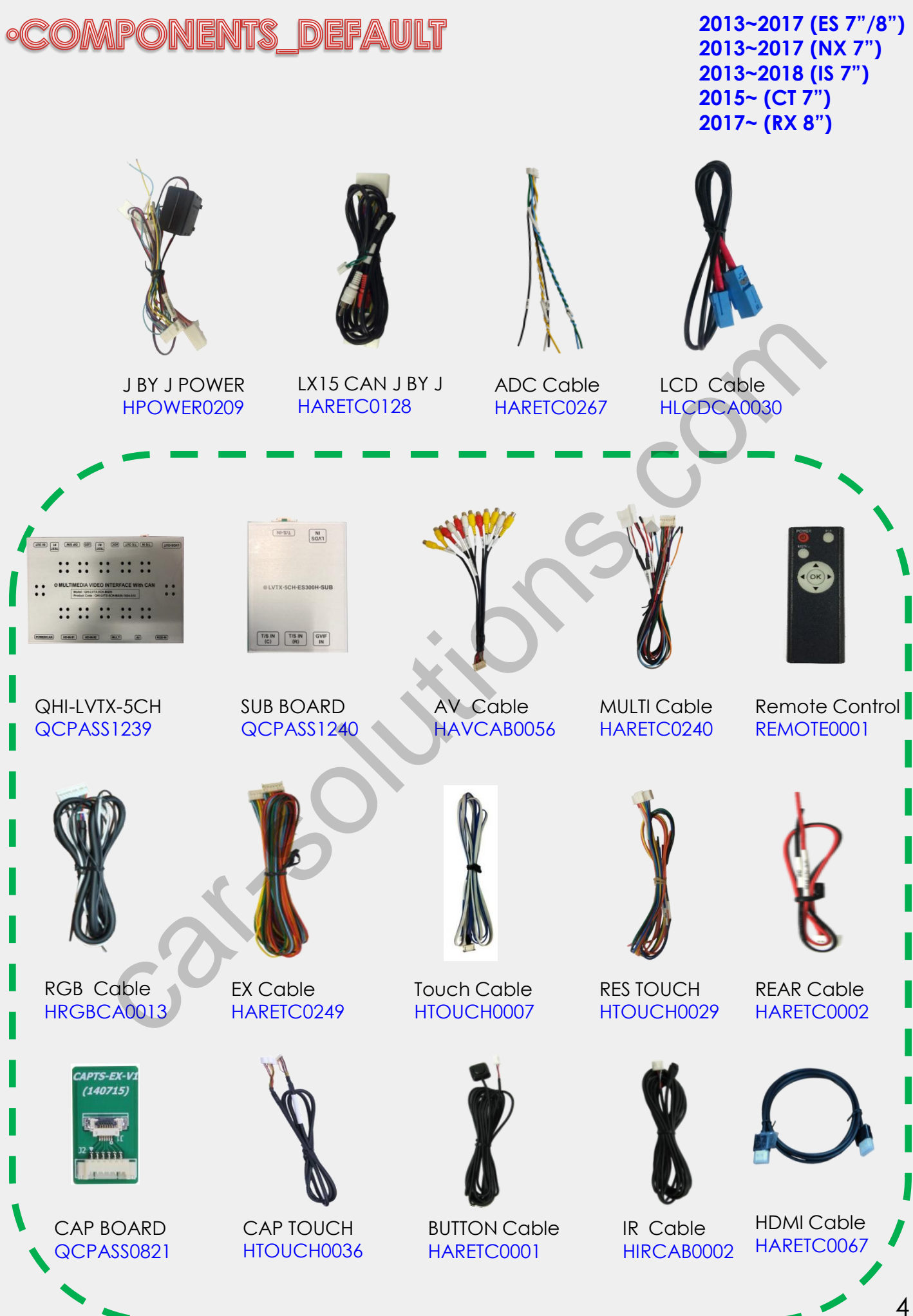

support@car-solutions.com

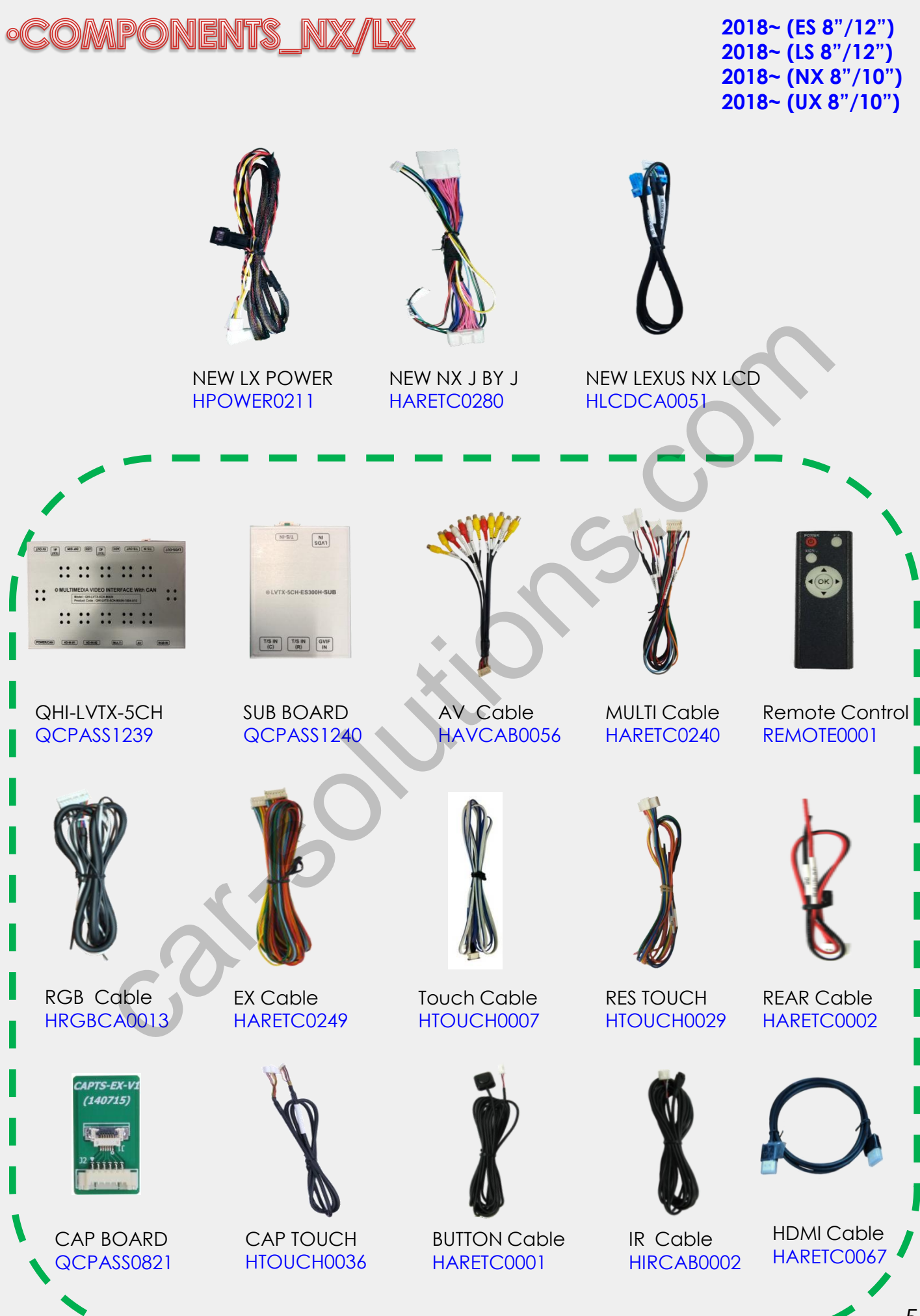

support@car-solutions.com

5

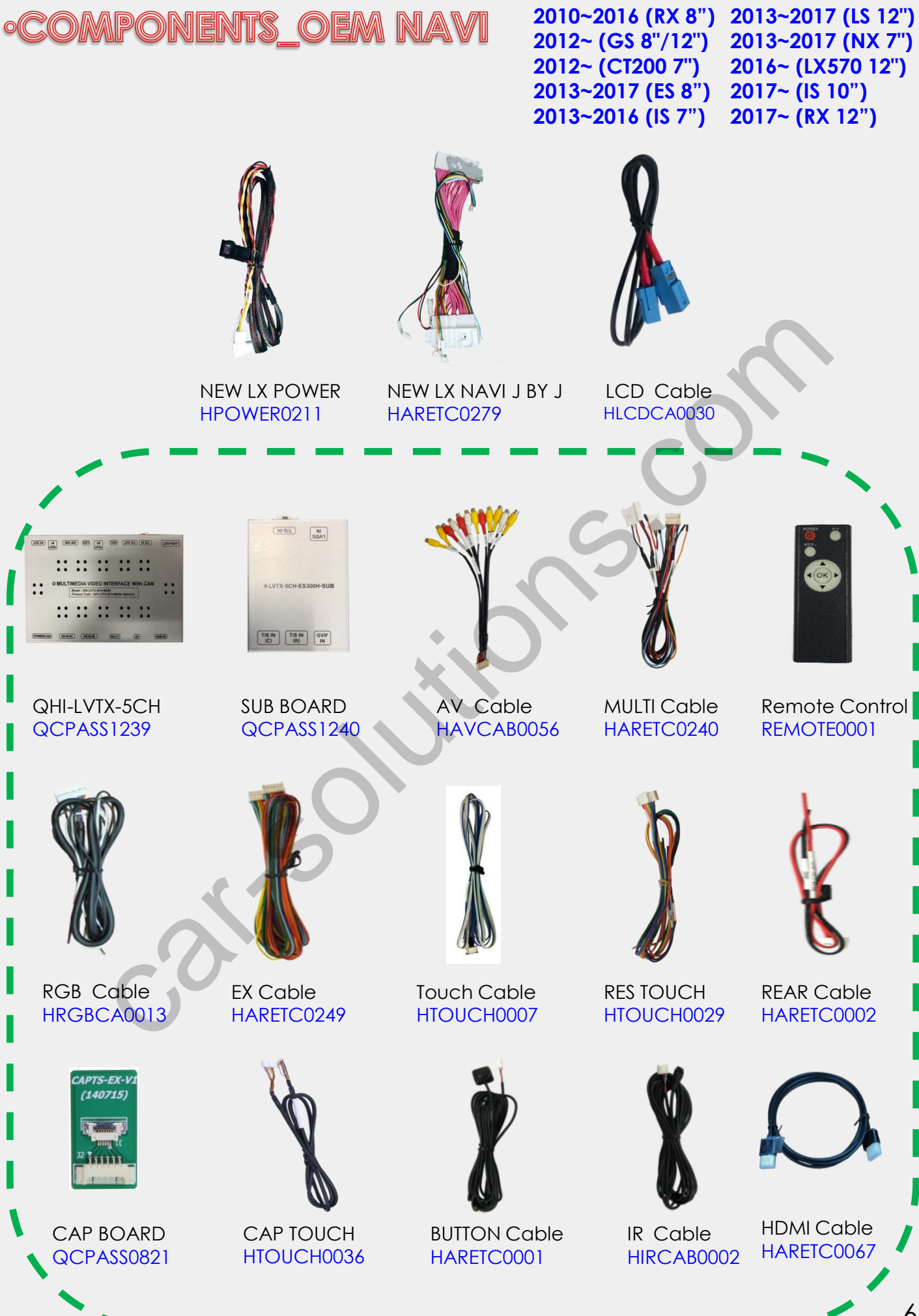

support@car-solutions.com

6

# ·COMPONENTS\_IS/RC

#### 2017~ (IS 10") 2017~ (RC 10")

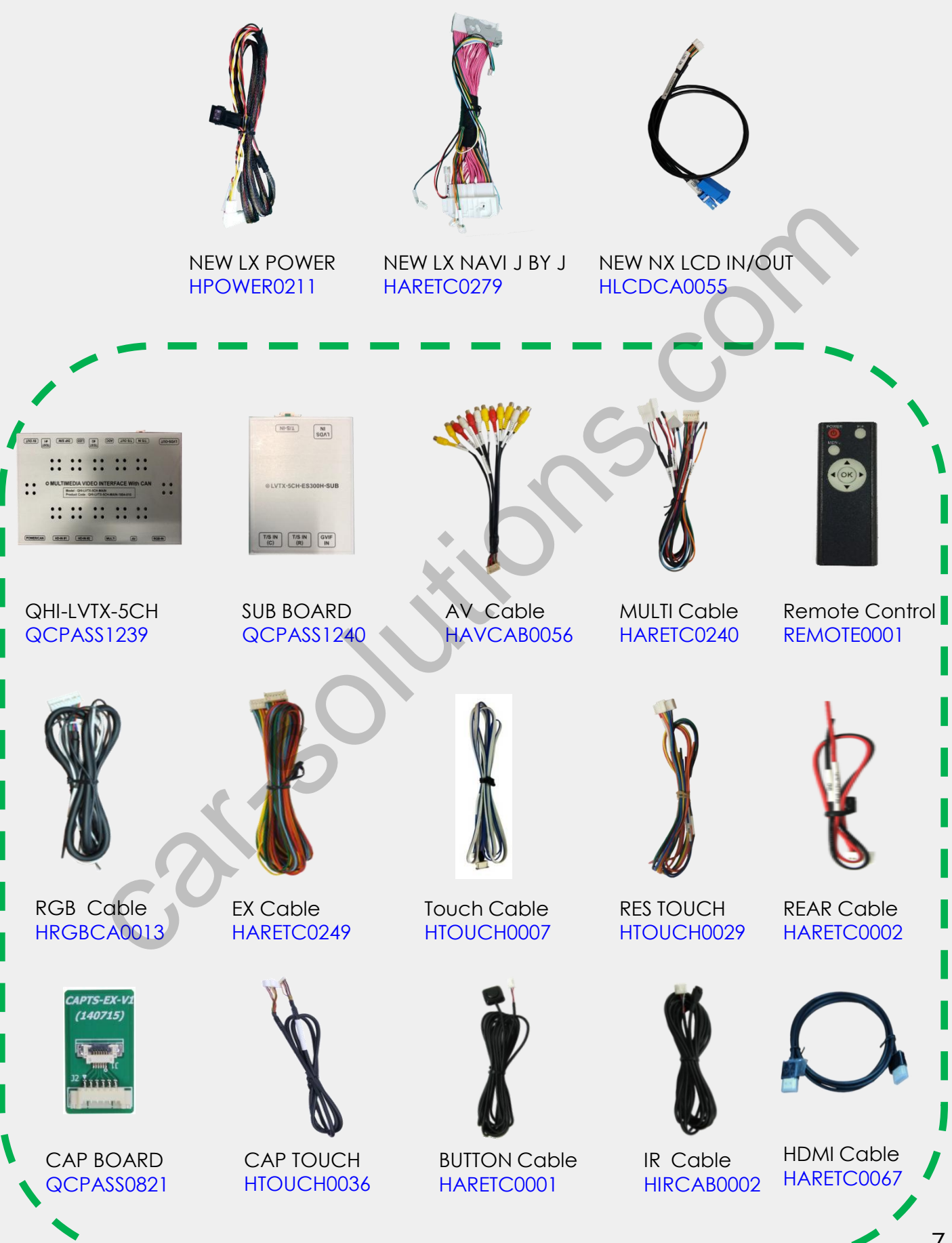

support@car-solutions.com

7

# •DIP SWITCH SETTING

| ↓  |   |   |   |   |   |   |   |   |  |
|----|---|---|---|---|---|---|---|---|--|
| ON | 1 | 2 | 3 | 4 | 5 | 6 | 7 | 8 |  |

**\*\* ON : DOWN / OFF : UP** 

| PIN | FUNCTION           | DIP S/W SELECT                                          |
|-----|--------------------|---------------------------------------------------------|
| 1   | RGB                | OFF : RGB MODE<br>ON : RGB MODE SKIP                    |
| 2   | HDMI1              | OFF : HDMI1 MODE<br>ON : HDMI1 MODE SKIP                |
| 3   | AV1                | OFF : AV1 MODE<br>ON : AV1 MODE SKIP                    |
| 4   | AV2                | OFF : AV2 MODE<br>ON : AV2 MODE SKIP                    |
| 5   | CAR MODEL SELECT   | ON : NX200T<br>OFF : Others                             |
| 6   | CAR MODEL SELECT   | ON : RX200T(12 inch monitor)<br>OFF : Others            |
| 7   | REAR CAMERA SELECT | OFF : OEM REAR CAMERA MODE<br>ON : EXT REAR CAMERA MODE |
| 8   |                    | N/C                                                     |

\* Please make sure to disconnect the power cable of the interface and reconnect the power cable again to apply the dip switch setting whenever changing DIP switch.

# •REMOTE CONTROL SETTING

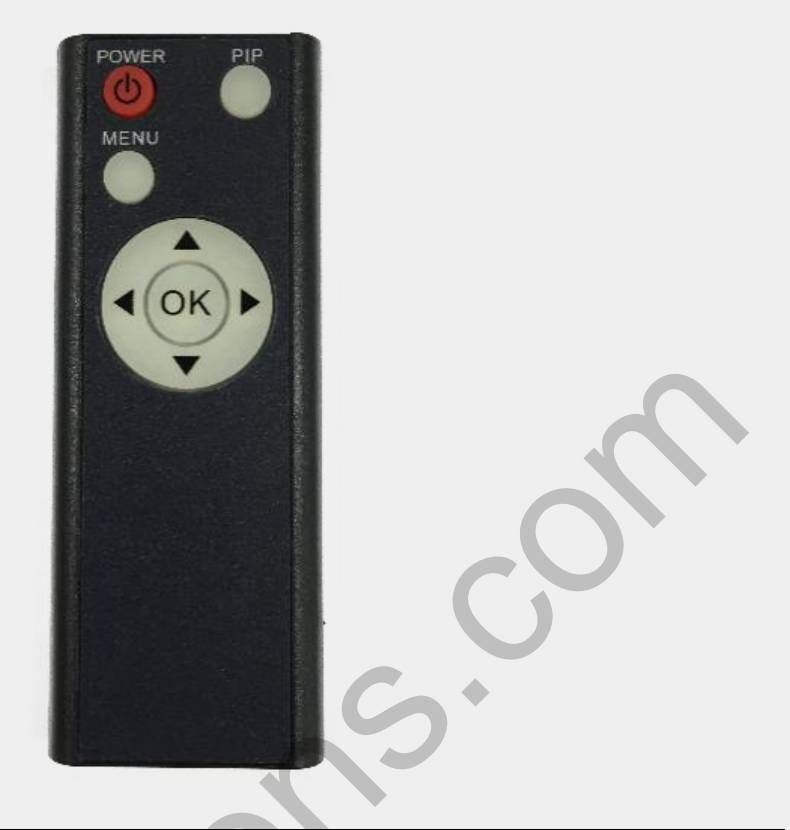

| Кеу         | FUNCTION                                                                                                    |  |  |
|-------------|----------------------------------------------------------------------------------------------------|--|--|
| POWER & PIP | N/C                                                                                                    |  |  |
| MENU        | Activating OSD menu                                                                                                 |  |  |
| ОК          | Making a selection, changing image display                                                                          |  |  |
| <b>A</b>    | Moving upward                                                                                                    |  |  |
|             | Moving downward                                                                                                    |  |  |
| Got         | Moving leftward<br>(If you press this button 2 seconds long, you can<br>access the factory mode)                    |  |  |
| ►           | Moving rightward<br>(If you press this button 2 seconds long, you can reset<br>all the data about user environment) |  |  |

# FACTORY SETTING

| Menu of                       | Menu of FACTORY          |                          |  |
|-------------------------------|--------------------------|--------------------------|--|
| IMAGE<br>PARK<br>UTIL<br>INFO | H-POS<br>V-POS<br>H-SIZE | ITION<br>ITION<br>(NAVI) |  |
| MENU to                       | Return                   | SEL to Select/Save       |  |

### Adjust the screen position of the current mode.

H-POSITION: Moves the screen left and right.V-POSITION: Moves the screen up and down.H-SIZE (NAVI): Adjust the size of the left and right navigation

| Menu of FACTORY |                                   |  |  |
|-----------------|-----------------------------------|--|--|
| IMAGE           | PAS TYPE                          |  |  |
| PARK            | PAS SETUP                         |  |  |
| UTIL1           | REAR TYPE                         |  |  |
| UTIL2           | SAFE ENABLE                       |  |  |
| INFO            | RADAR ENABLE                      |  |  |
|                 |                                   |  |  |
|                 |                                   |  |  |
| MENU to         | MENU to Return SEL to Select/Save |  |  |

Change the settings of the rear camera.

**PAS TYPE :** Select parking line type.

- NOT USED: Do not use parking line
- PAS ON: Use Flexible Parking Lines
- PAS OFF: Use fixed parking line
- PAS SETUP : You can move the position of parking line.

**REAR TYPE :** Choose rear camera recognition.

- CAN : By connecting to "CAN" cable of the car gear, changing to rear camera mode when shifting into reverse. (Connect "CAN" cable of the power cable to the "CAN" cable of the car gear.)

- LAMP : By connecting to the rear lamp of the car, switch to rear camera mode when shifting into rear. (Connect "Rear-C" cable of the power cable to the rear lamp of the car.)

**SAFE ENABLE :** If it is enable, HDMI, RGB, and A/V mode doesn't show up while driving. (Default : OFF)

**RADAR ENABLE :** Set the parking distance alarm sensor to ON/OFF.

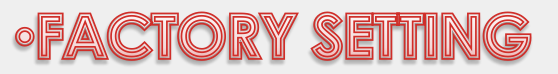

| Menu of FACTORY                   |               |  |
|-----------------------------------|---------------|--|
| IMAGE                             | NAVI MODEL    |  |
| PARK                              | CAR MODEL     |  |
| UTIL1                             | AVOUT SELECT  |  |
| UTIL2                             | HDMI SKIP     |  |
| INFO                              | FACTORY RESET |  |
|                                   |               |  |
|                                   |               |  |
| MENU to Return SEL to Select/Save |               |  |

Navigation & Car model setting

#### NAVI MODEL:

RGB Navigation Setting (Default, Q-roi RGB, WP9230, HDMI(WVGA))

#### HDMI MODEL:

HDMI Navigation Setting (Q-roi RGB, WP9320, HDMI, PAPAGO)

#### CAR MODEL:

Car Model Setting (IS250, GX460, NX300H, RX270, LX570, ES300H)

#### **AVOUT SELECT:**

Select audio channel transmitted through AUX (HDMI1, HDMI2, AV)

#### HDMI SKIP:

Skipping HDMI mode when switching modes

#### FACTORY RESET:

Factory mode reset

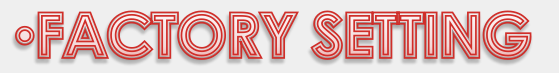

| Menu of FACTORY                         |                                                                                |  |
|-----------------------------------------|--------------------------------------------------------------------------------|--|
| IMAGE<br>PARK<br>UTIL1<br>UTIL2<br>INFO | I-DRV REMOTE<br>TOUCH ENABLE<br>OEM KEY<br>IR MEMORY<br>CALIBRATE<br>FCAM TIME |  |
| MENU to Return SEL to Select/Save       |                                                                                |  |

#### Other options setting

#### I-DRV REMOTE:

Select the model to control the DVD and DTV device through the remote control image that appears on the screen

TOUCH ENABLE:

Select touch method No, 4PIN

XWC3941

XWC1784

XWC2131

OEM KEY:

Select handle DISP KEY ON/OFF

IR MEMORY: Register remote memory of DTV, DVD

CALIBRATE:

F-CAM TIME:

Able to calibrate touch screen Front camera operation time adjustment:

OFF, 3s, 5s, 10s, 15s, 20s

# •OEM BUTTON USE (CAN CONNECTION)

#### **\* Handle button**

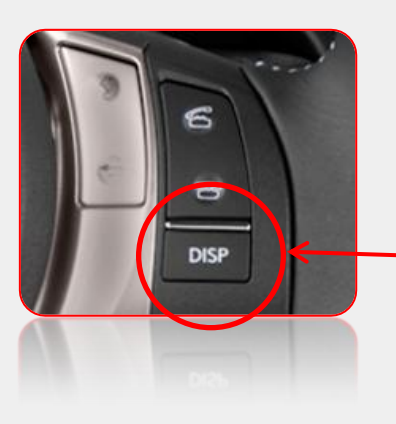

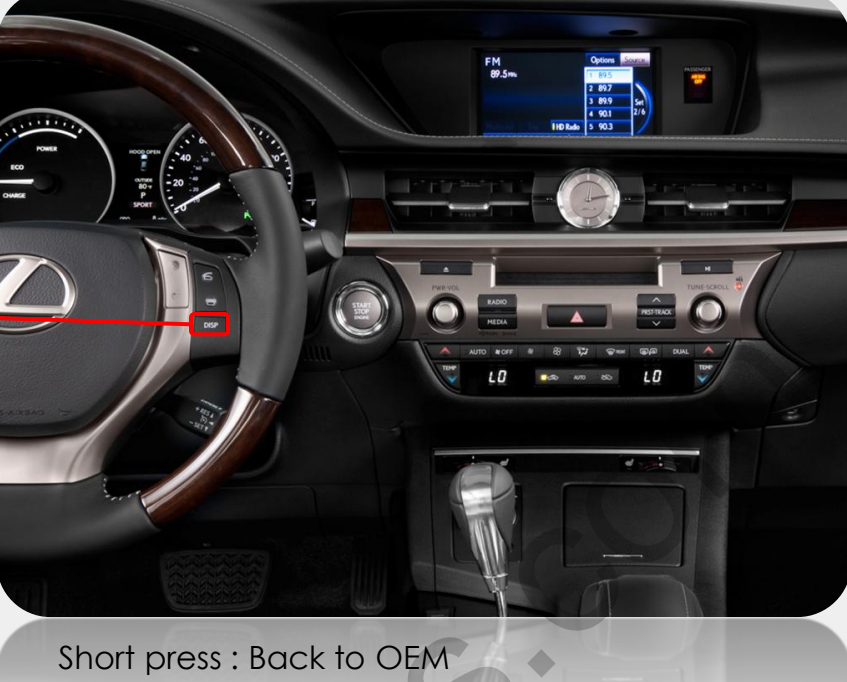

℁ DISP button −

Short press : Back to OEM Long press : Mode switch

\*\*NOTICE: If use the DISP button, the instrument panel trip information switched as well. (Enable / Disable DIPS button - FACTORY  $\rightarrow$  UTIL2  $\rightarrow$  OEM KEY)

•OEM BUTTON USE (ADC CONNECTION)

### **\* Handle button**

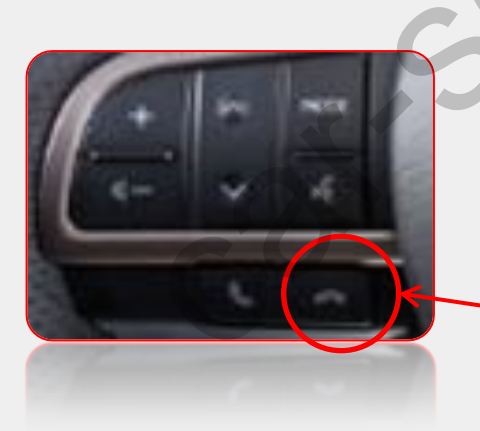

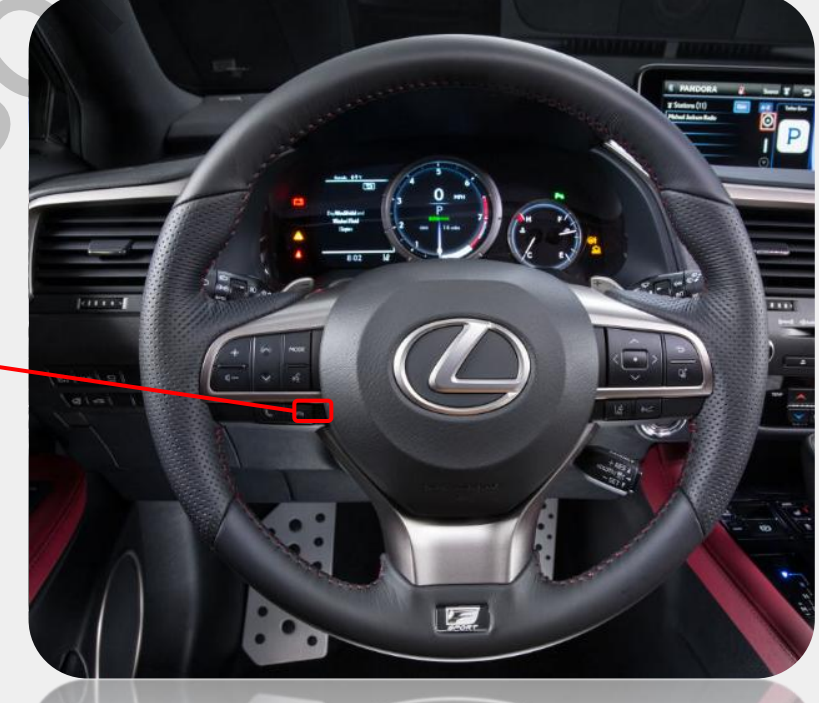

\* End call button -

Short press: Back to OEM Long press: Mode switch

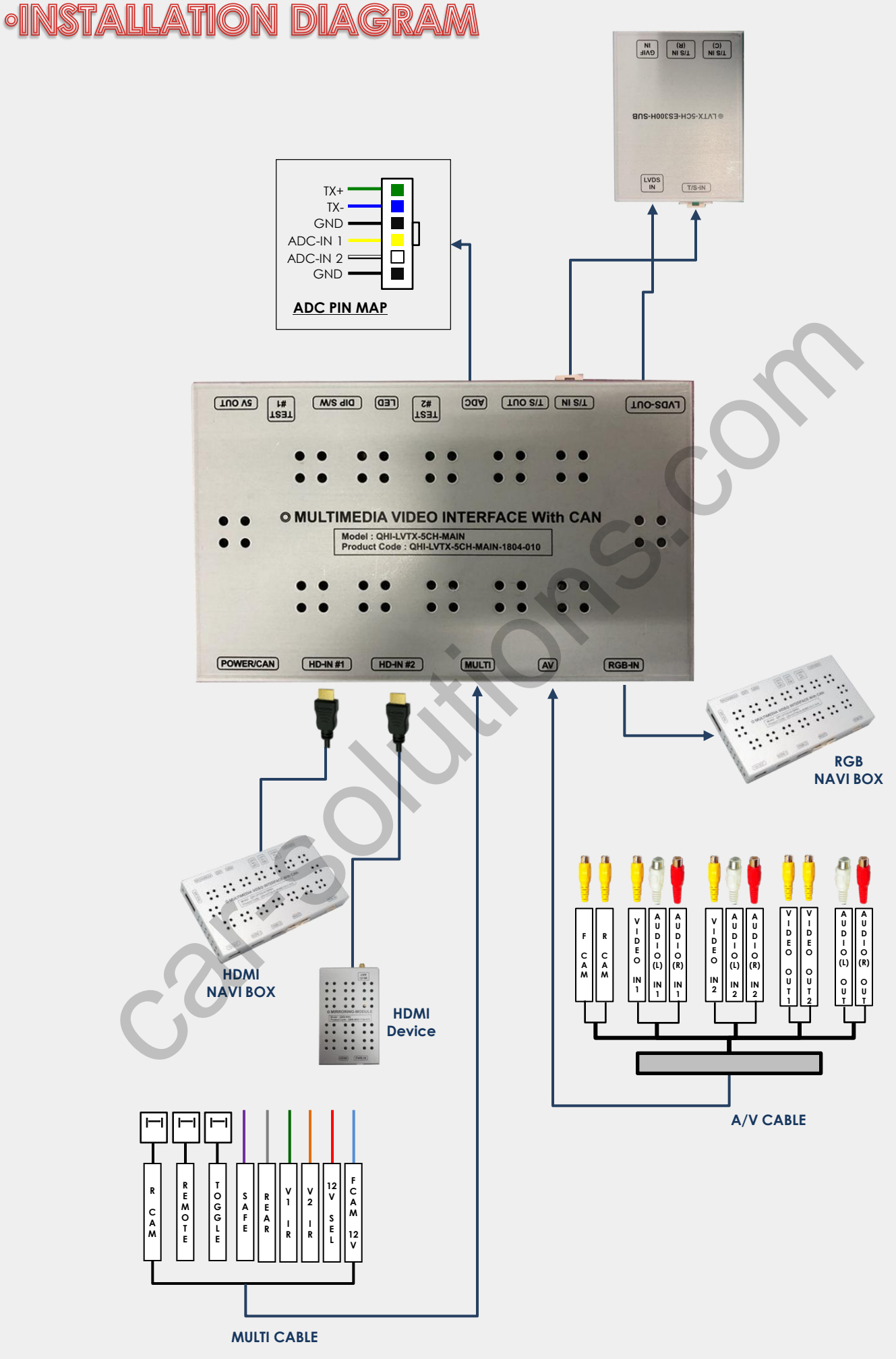

# **•LCD CABLE CONNECTION**

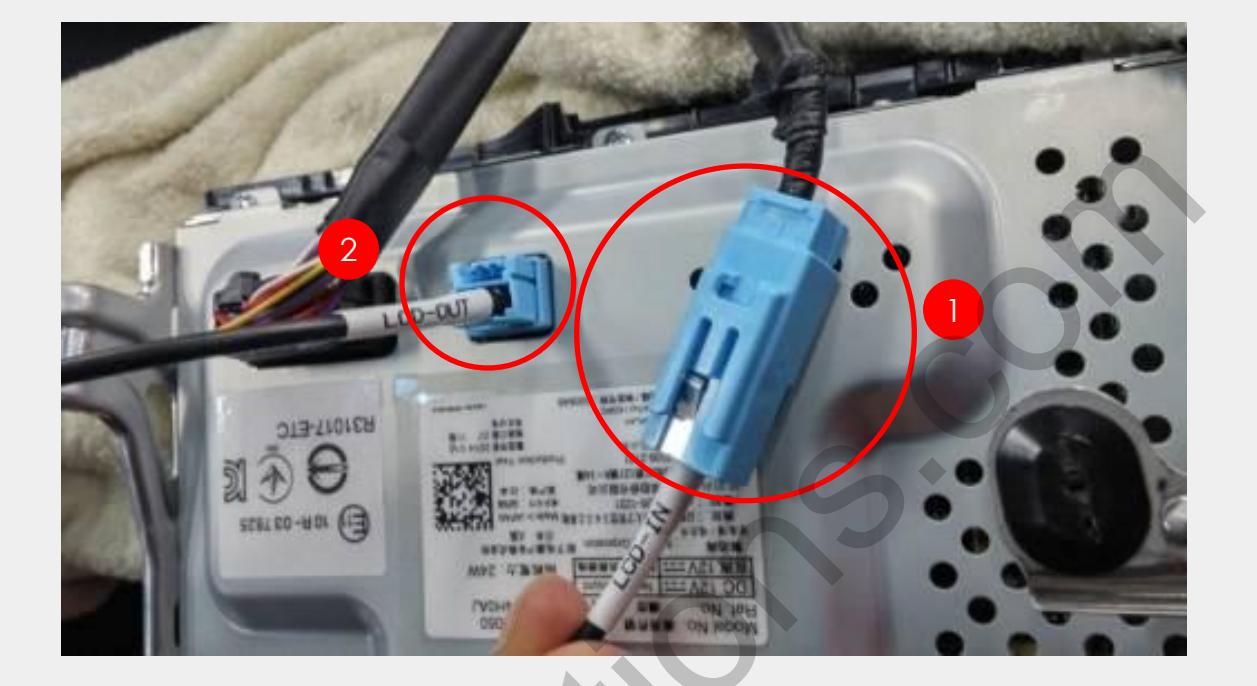

① Disconnect OEM LCD cable from the monitor and connect to supplied "LCD-IN" cable.

② Connect supplied "LCD-OUT" cable to the monitor.

# •ADC CABLE CONNECTION

1. Below cars need ADC wire connection. Please connect provided ADC IN-2 wire to the red cable(21 pin) of OEM cable for the use of ADC.

2013~2017 (ES 7"/8") 2013~2017 (NX 7") 2013~2018 (IS 7") 2015~ (CT 7") 2017~ (RX 8")

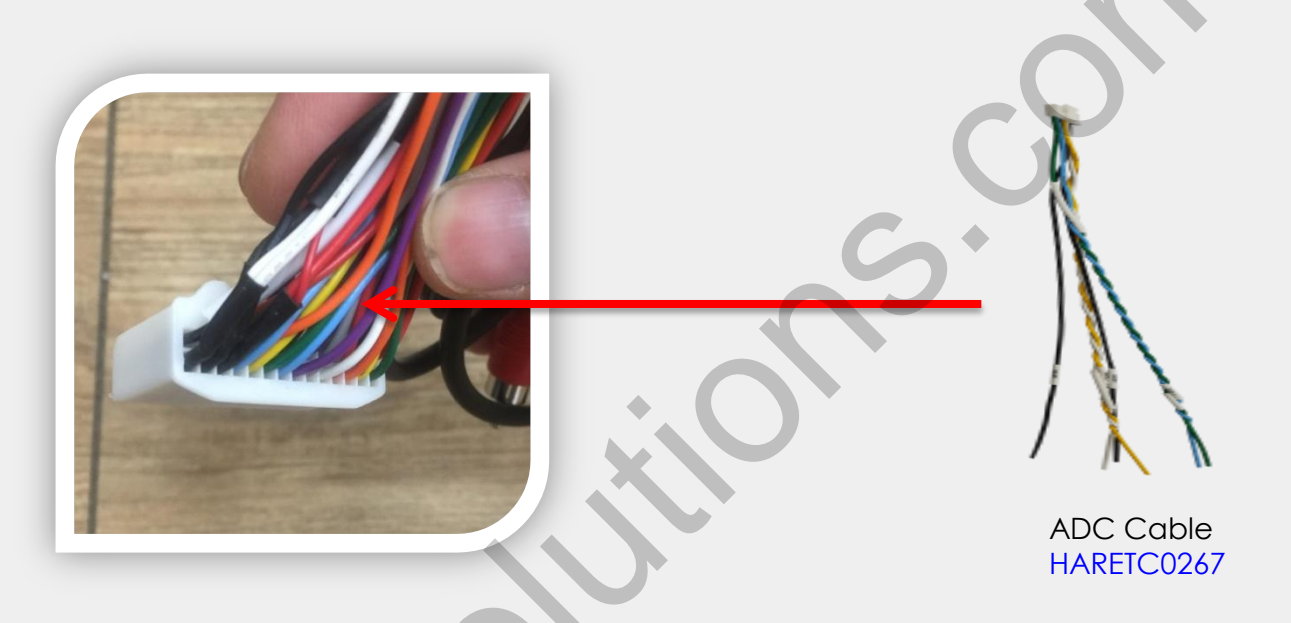

2. Below two CAN JACK BY JACK has included ADC cable, wire connection not needed.

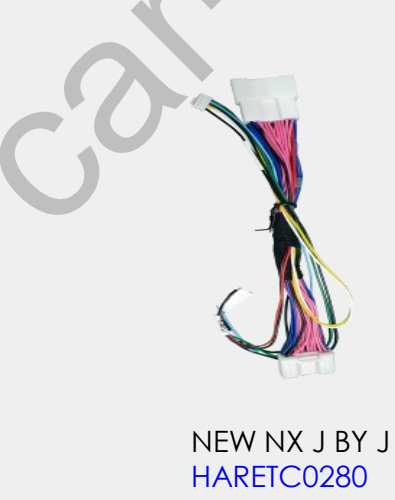

NEW LX NAVI J BY J HARETC0279

# **•JACK BY JACK CABLE CONNECTION**

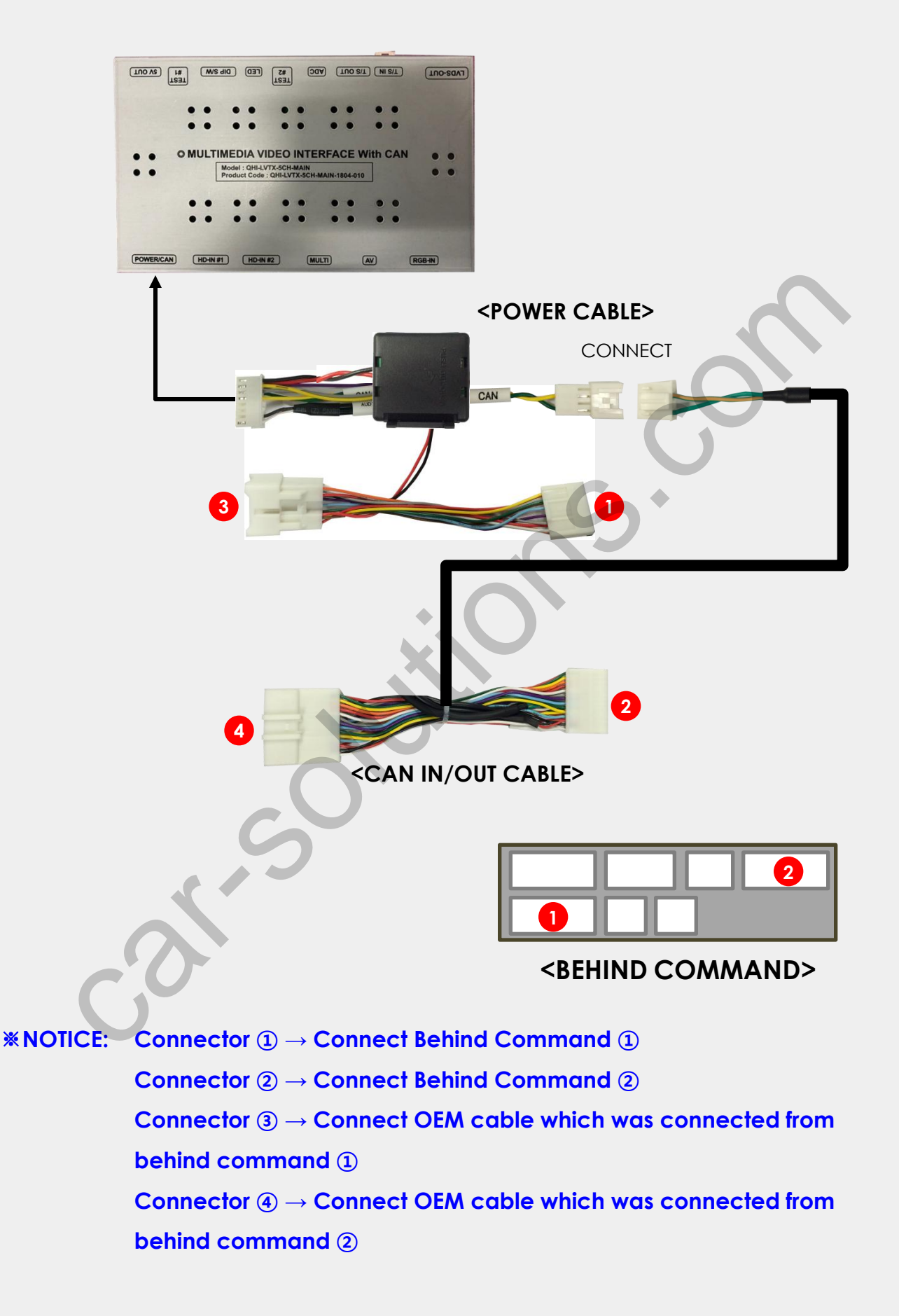

### **•IN CASE EXTERNAL IMAGE FLICKERING**

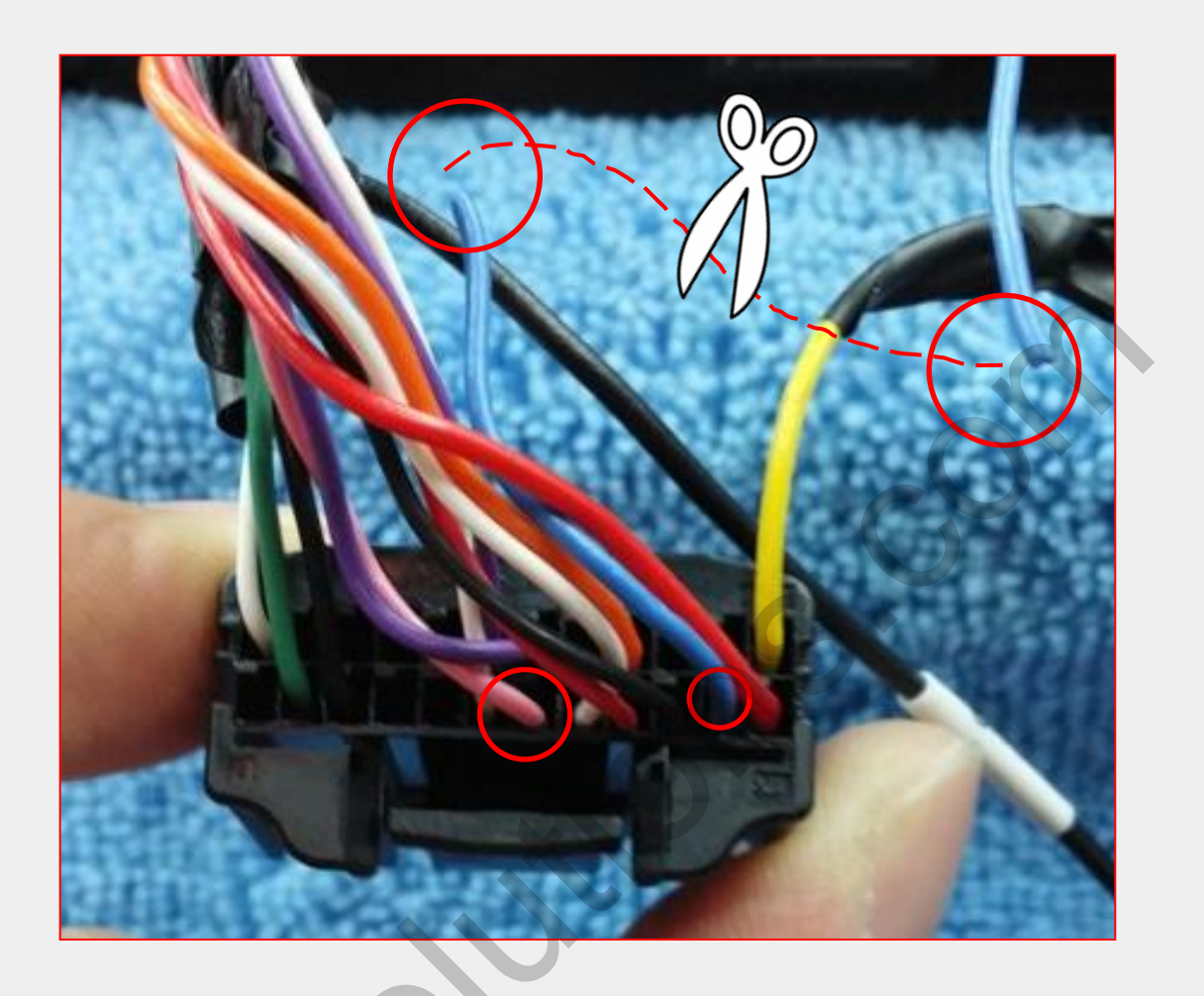

In case of flickering external image, please follow as below:

1. Please find the OEM cable and cut the blue cable (PIN #2)

2. Instead, below cars need to cut pink cable (PIN #6) 2018~ (ES 8") 2018~ (LS 8") 2018~ (NX 8") 2018~ (UX 8")

**\***The color of the cable can be different.

# **•TROUBLE SHOOTING**

### Q. I cannot change mode

A. Check connection of Ground cable and IR Cable. Check LED lamp is on, if not check connection of POWER cable.

### Q. All I got on the screen is black.

A. Check second LED lamp of the interface is on, if not, check A/V sources connected are working well.

(Second lamp indicates AV sources connected works well)

Check interface connection has been done well.

### Q. Displayed image color is not proper (too dark or unsuitable color)

A. Press ► button on the remote control for 2 seconds and check how it goes, if it does not work, inform to manufacturer.

#### Q. I cannot watch the rear camera on the screen

A. Set the DIP switch #7 as state "ON".

### Q. Set mode not appear

A. Check DIP Switch.

### Q. OEM image is not displayed.

A. Check interface's LCD In/Out cable connection. If the status keeps on, inform to manufacturer.

### Q. Screen only displays white color.

A. Check LCD out cable is connected well, if this status keeps, inform to manufacturer.

### Q. If no image is shown on screen after connecting CAN wire with Park gear.

A. Go on the "FACTORY MODE", check "UTIL-Rear Select". If "LAMP", change the setting as "CAN" with the remote control. (\* when connecting Rear-C wire of LAMP power cable to Backup lights, Setting should be like this / CAN : if controlling rear camera with CAN wire)